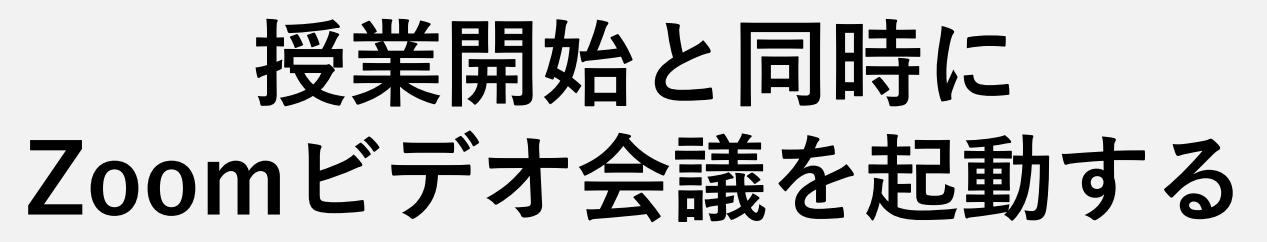

At the same time as the class startsLaunch Zoom Video Conference

Any support including terms-of-use is available only in Japanese.

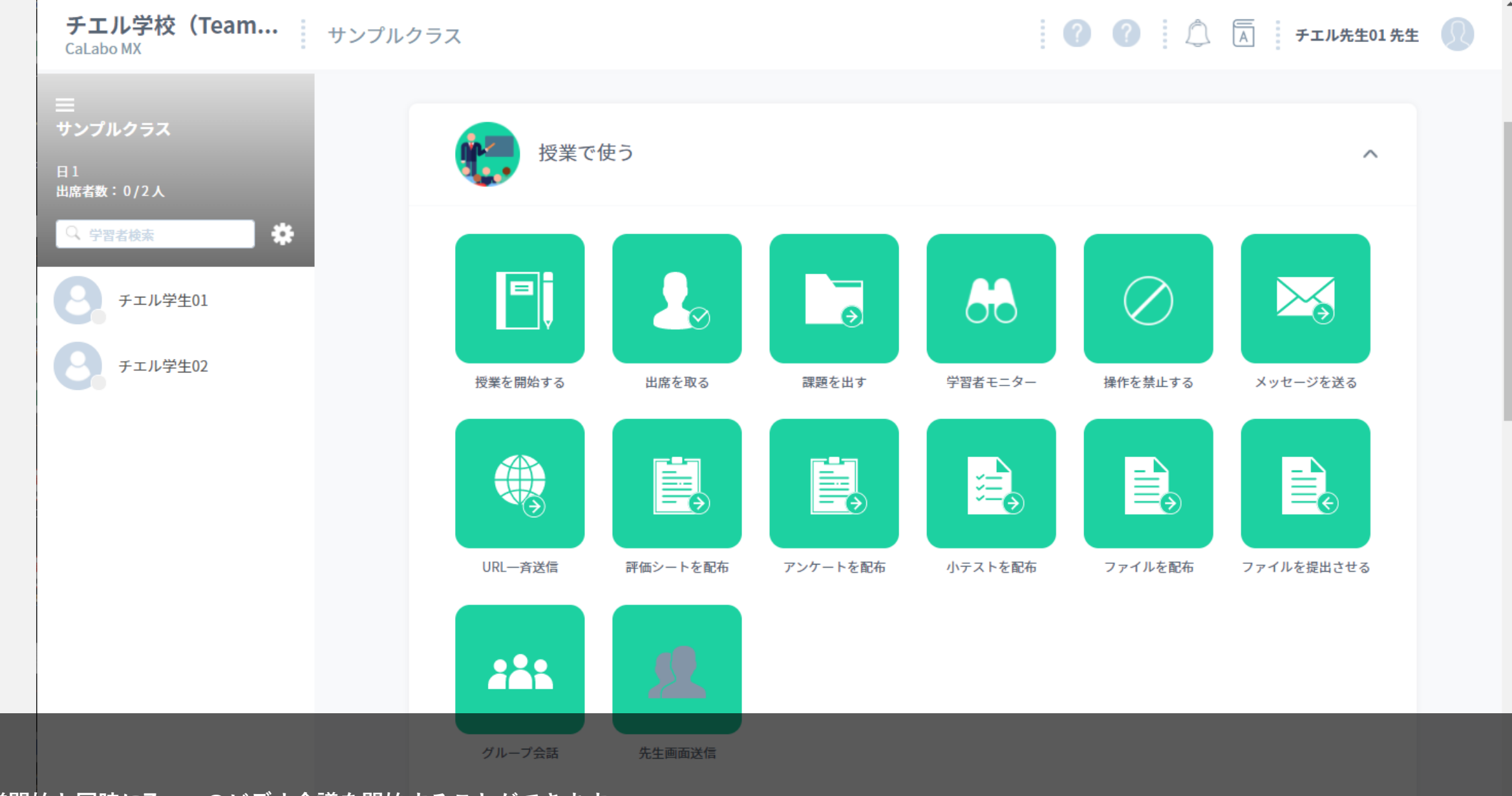

授業開始と同時にZoomのビデオ会議を開始することができます。

You can start a Zoom video conference at the same time you start the lesson.

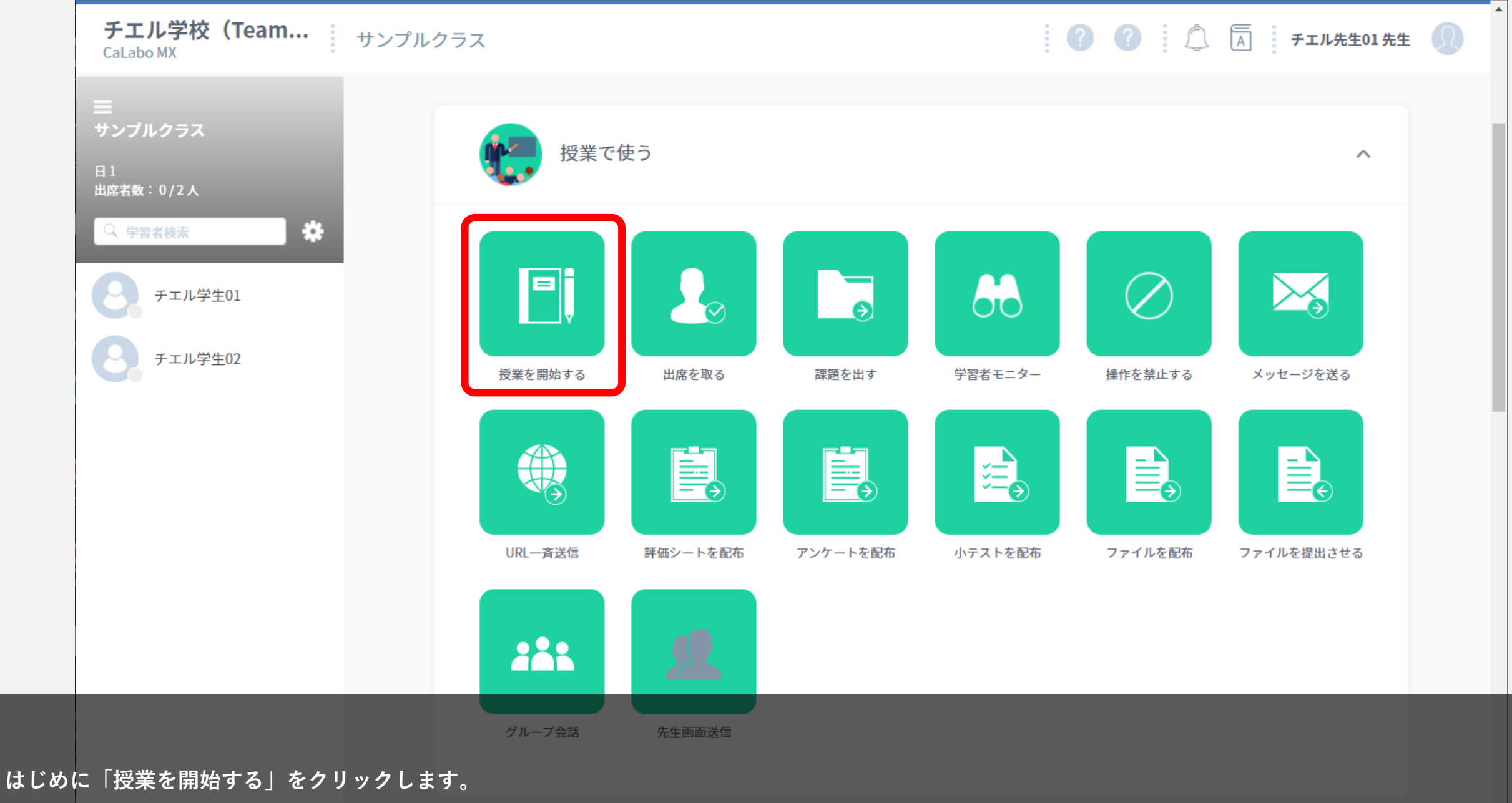

First, click "Start Class".

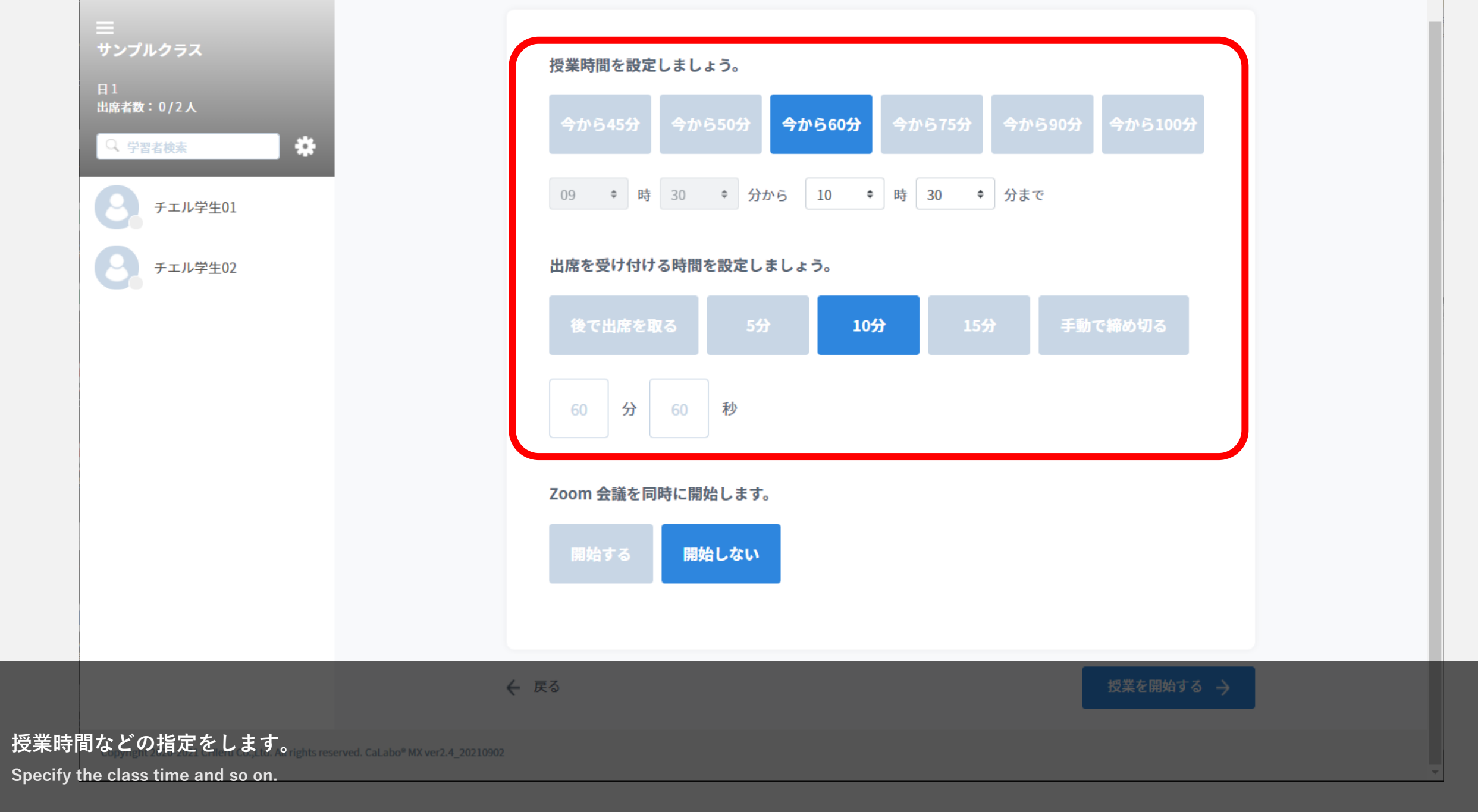

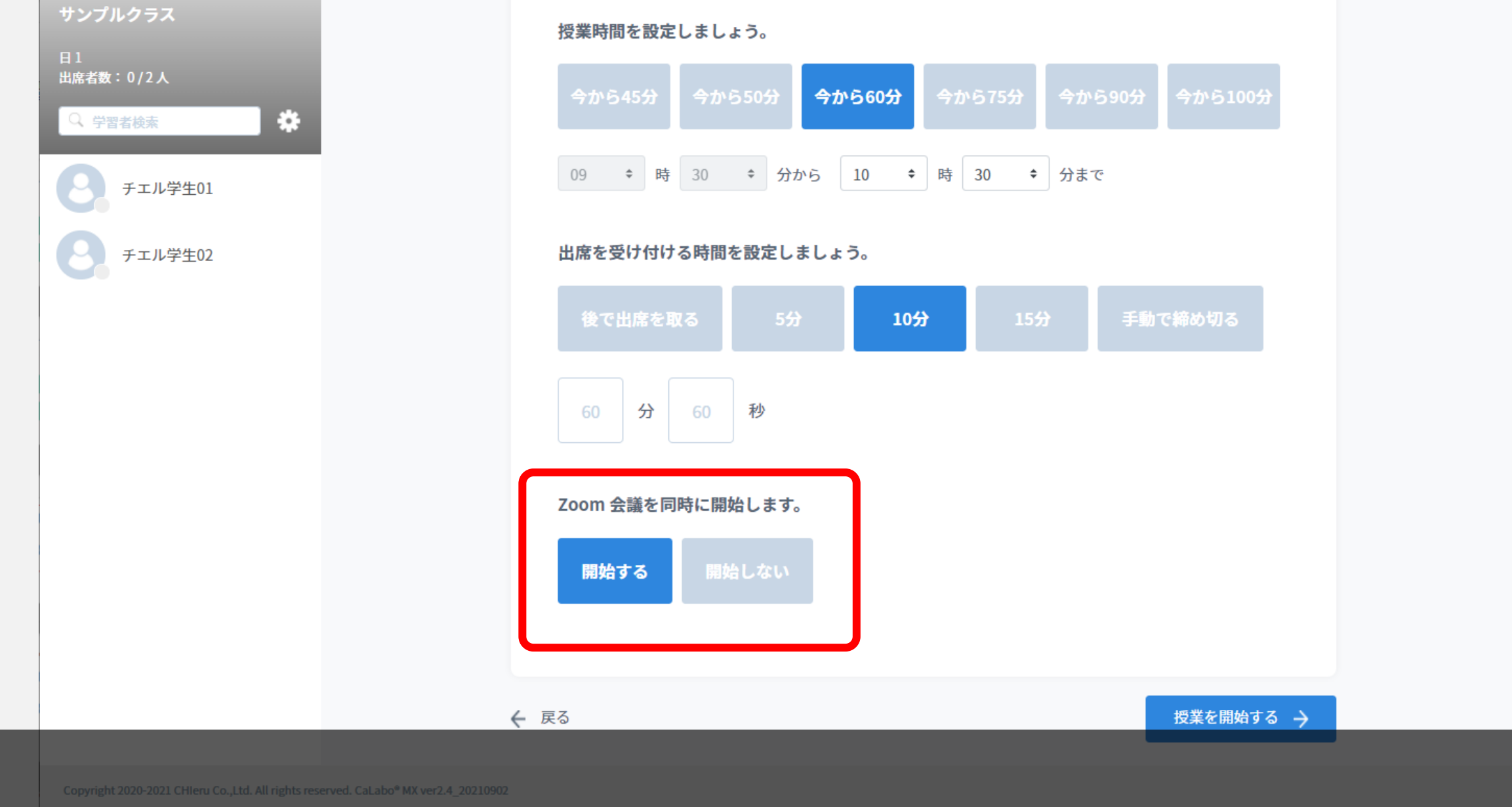

「Zoom会議を同時に開始します。」で「開始する」を選択します。

In "Start Zoom meetings at the same time", select "Start".

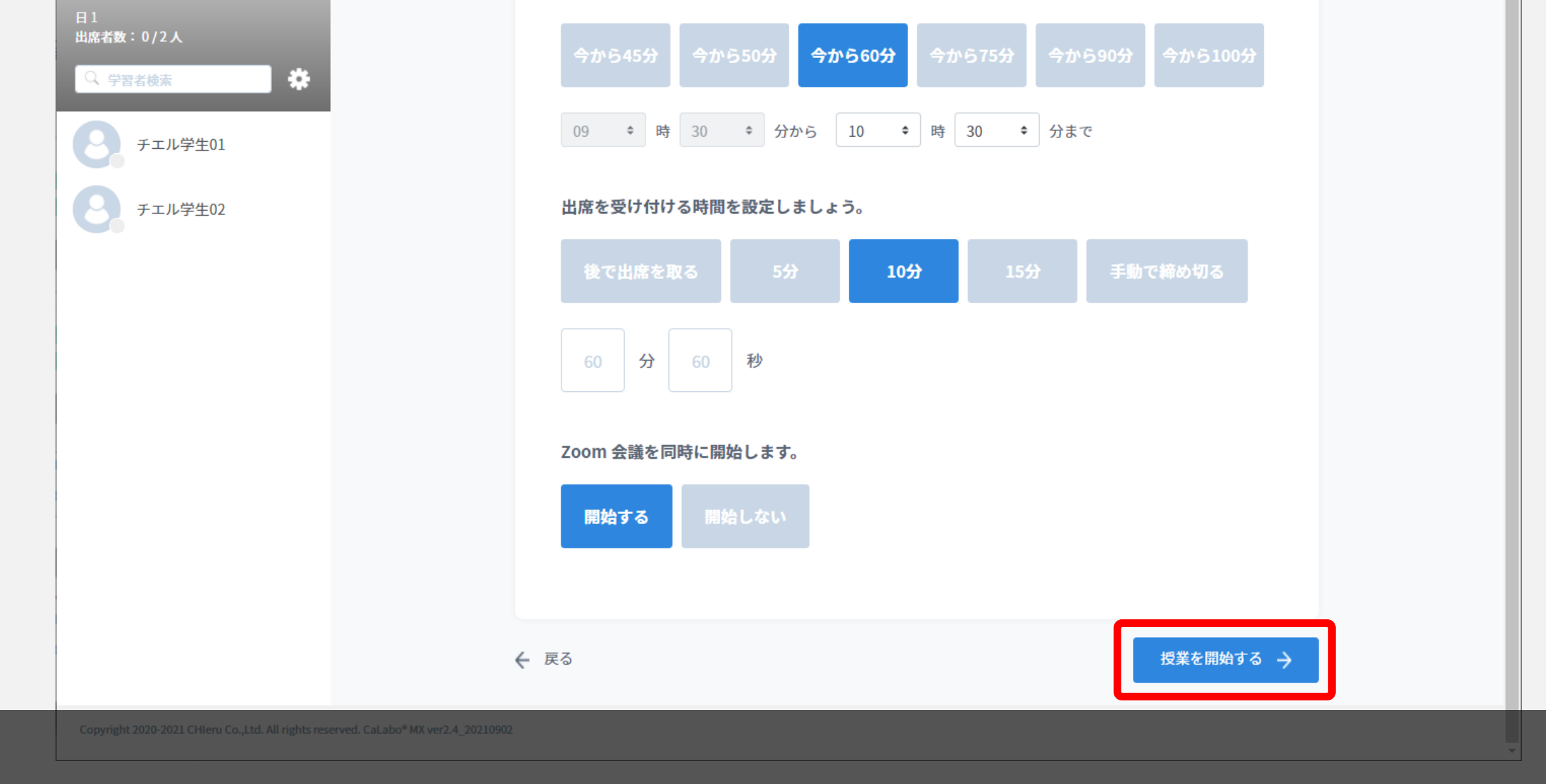

## 「授業を開始する」をクリックします。

Click "Start Class".

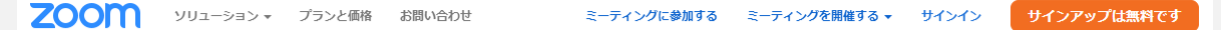

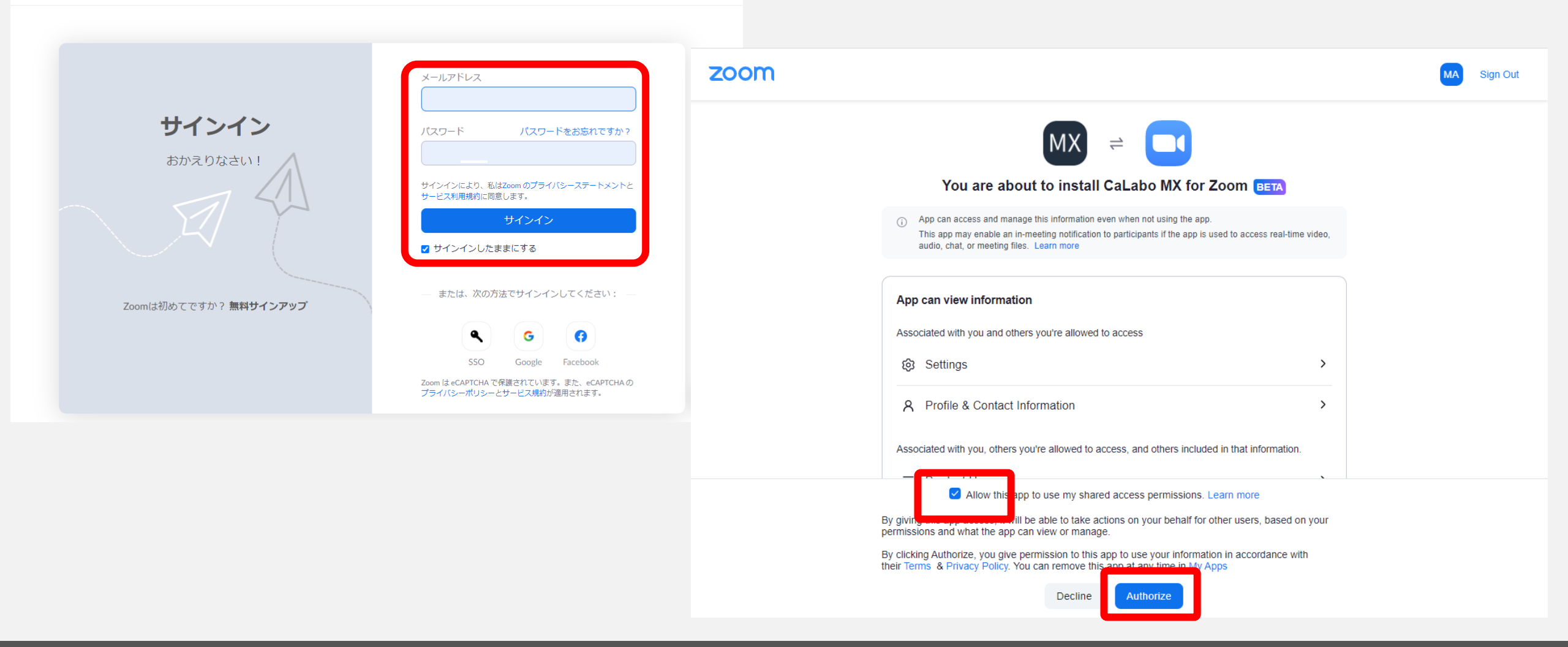

## <初めてZoom連携を行う場合>

初めてZoom連携を行う場合は、Zoomのログイン画面が表示されます。

Zoomへのログイン後、Zoom マーケットプレイスが表示されます。Zoom連携するためのプログラムを同意の上インストールします。

<When linking with Zoom for the first time>

When linking with Zoom for the first time, the Zoom login screen will be displayed.

After logging in to Zoom, you will be taken to the Zoom Marketplace. Install after agreeing to the program for linking with Zoom.

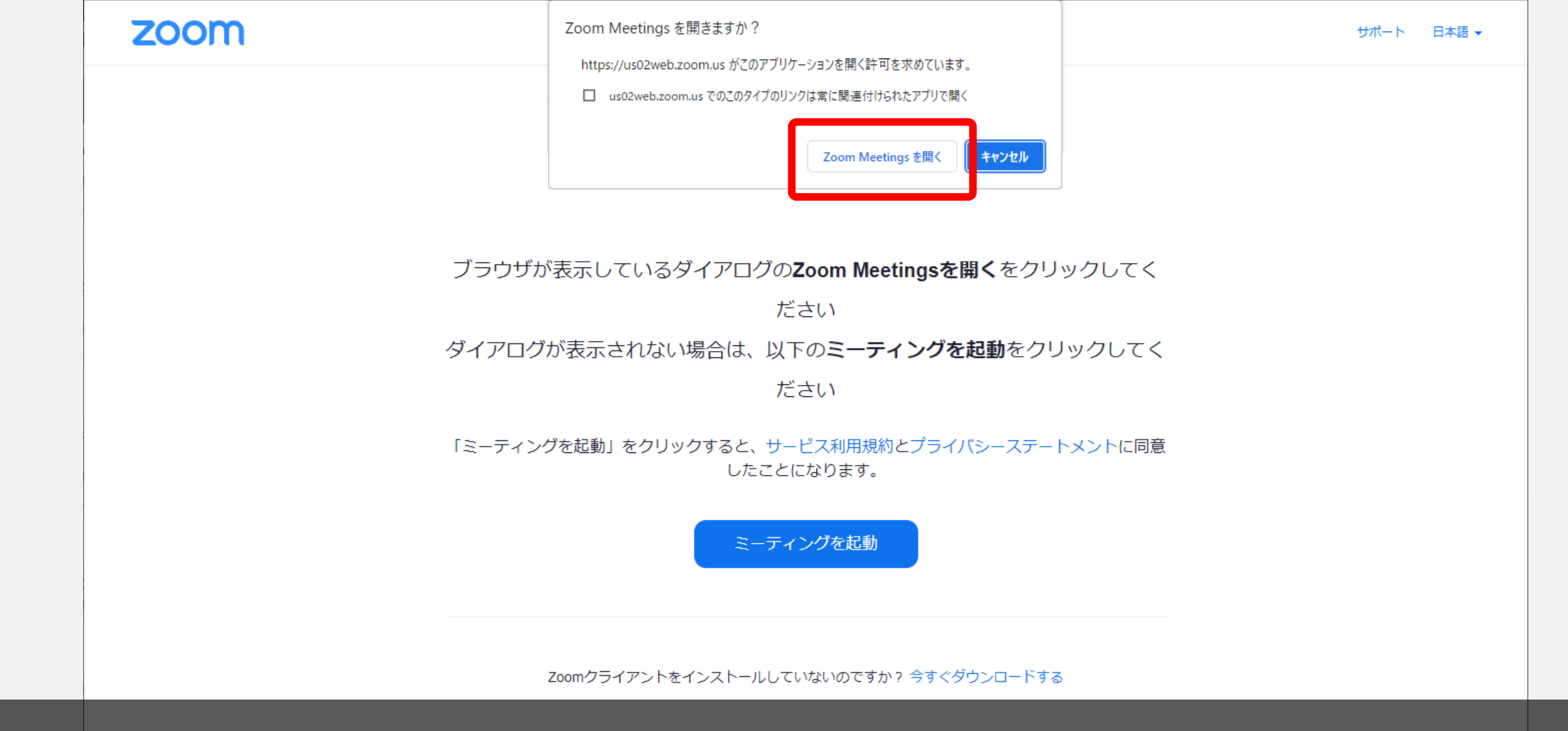

<既にZoom連携プログラムをインストールしている場合>

別タブでZoom画面が表示されます。画面の指示通りに操作してビデオ会議を開始してください。tion | Cookle Preferences

<If you have already installed the Zoom linkage program>

The Zoom screen will be displayed in a separate tab. Follow the instructions on the screen to start the video conference.

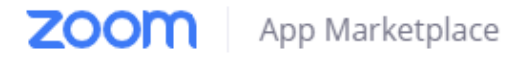

Develop ~

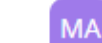

PERSONAL APP MANAGEMENT **Installed Apps** Q Search Created Apps App Info Shared Access Permissions Name Installer Installed Apps User Authorized CaLabo MX Myself Call Logs Uninstall Managed update for Zoom Subscribed Today 12:19 PM Unpublished ADMIN APP MANAGEMENT Apps on Account Install Requests Permissions Email Notifications

<Zoomプログラムをアンインストールする場合>

Zoomにログインし、インストールされているプログラムからアンインストールしてください。

< When uninstalling the Zoom program>

Please log in to Zoom and uninstall from the installed program.